# 南京市政府采购供应商诚信档案管理系统 使用说明书 (供应商)

2023年3月

# 一、供应商登录

登陆"南京公共采购信息网"(https://njgc.jfh.com/),点击"南京政府采

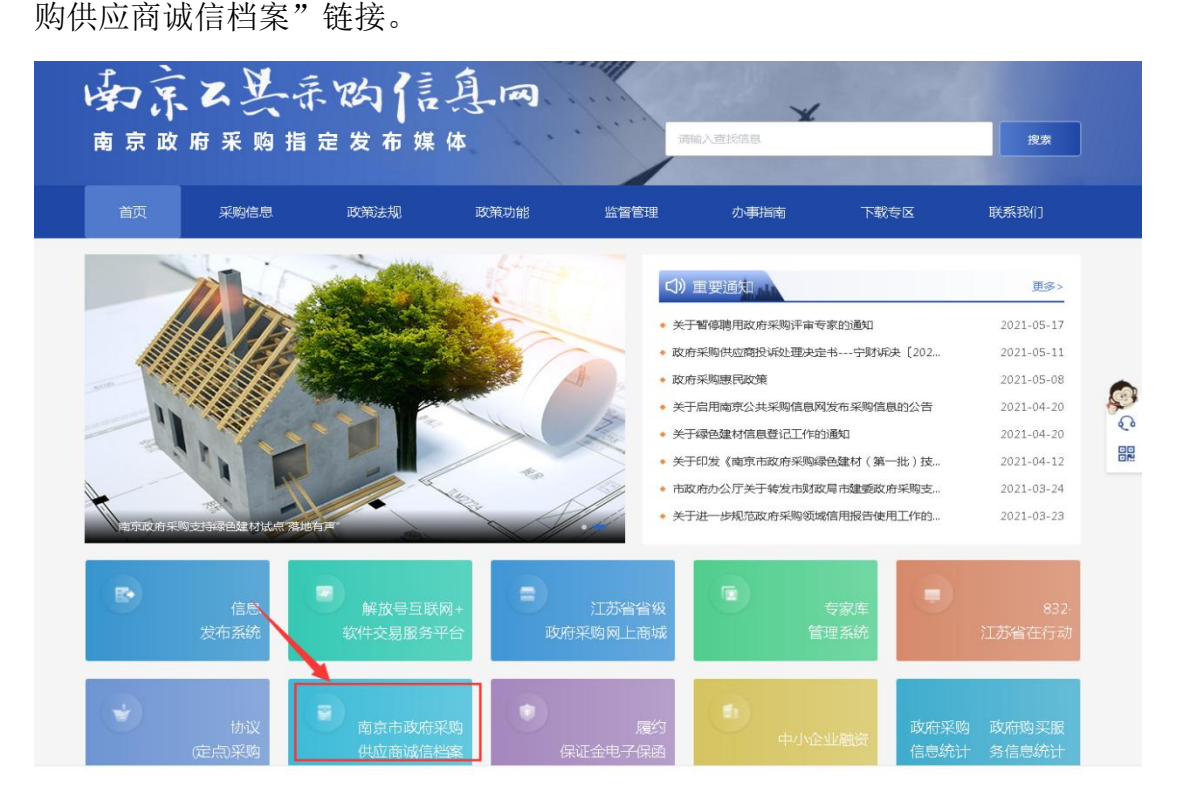

或登陆"信用南京"(www.njcredit.gov.cn)点击"南京政府采购供应商诚

- 统一社会信用代码 站内文章 信用中国 Q 査询 请输入主体名称或者统一社会信用代码 111 信用动态 政策法规 信息公示 信用服务 信用研究 诚信文化 信用承诺 城市信用 网站导航 行业信用 "天网一号"联合整治 严厉... 2021-04-29 [AA]中国二十二冶集团有限公司 2021-06-07 公交司机拾金不昧 乘客首饰... 2021-05-20 [AA]南京赛博瑞信息技术有... 2021-06-07 严厉打击伪造身份购房行为 2021-04-28 ● 联合信用惩戒显威力 老赖... 2021-04-19 ● 拾金不昧!为她点赞 。 又到一年"315":市场监管... 2021-03-16 [AA]南京大庆汽车救援服务... 2021-06-07 2021-03-16 · 镇平县税务局 "税银互动" … 2021-03-16 [AA]南京工大开来家具材料... 2021-06-07 新华区税务局组织"银税互... 2021-03-16 南京政府采购供反商诚信档案 主办单位:南京市财政局、南京市信用办 联系电话: 52718366-622-☑ 信用链接 国内信用 地方信用 友情链接 关于"公共( 查询(审 南京政府采购供应商诚信档案 信用众彩 南京市人民政府 业务的重要 (建议使用1366 \* 768分辨率 IE9.0版本浏览器) 苏ICP备05004952号-3 网站标识码: 3201000083 🙆 苏公网安备 32010202010413号
- 信档案"链接。

或直接输入访问收藏地址(http://180.101.238.212:8280/hodeframe2018\_cxda),进入信息公示页面,如下图所示:

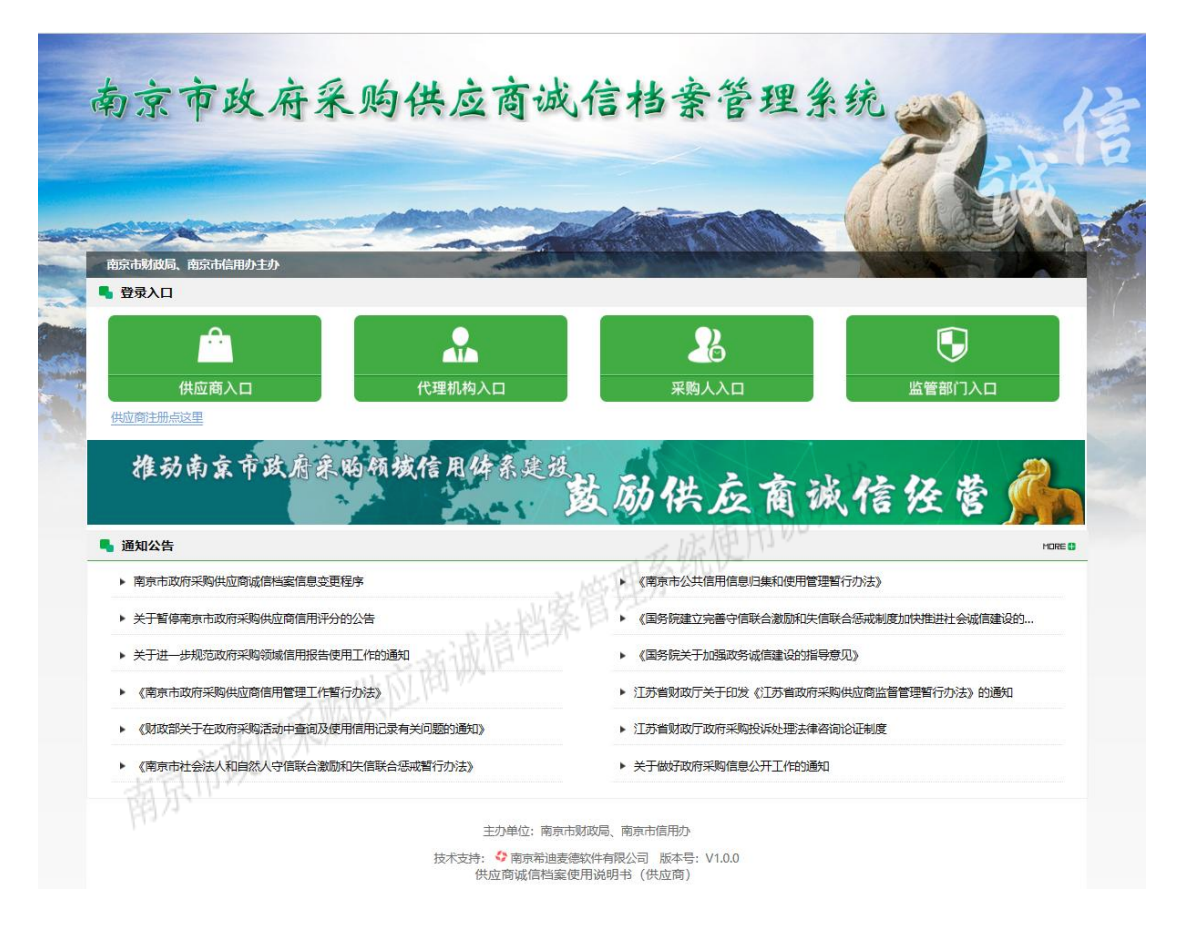

点击"供应商入口"图标,进入注册供应商登录页。

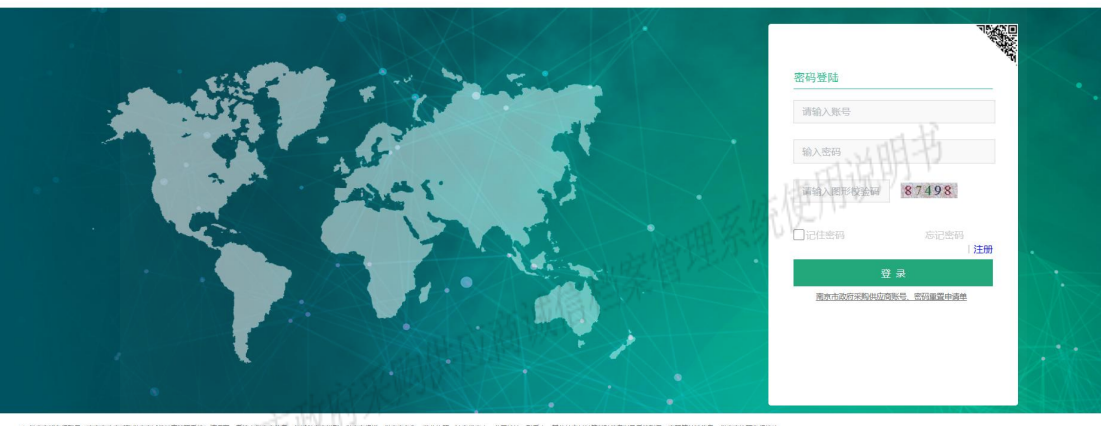

#### 南京市政府采购供应商诚信档案管理系统

登陆页面输入账号和密码(初始账号为注册时填写的联系手机号码,初始

密码为注册人自行设置),或点开二维码,使用"我的南京"扫码,即可成功 进入系统。

南京市政府采购供应商诚信档案管理系统

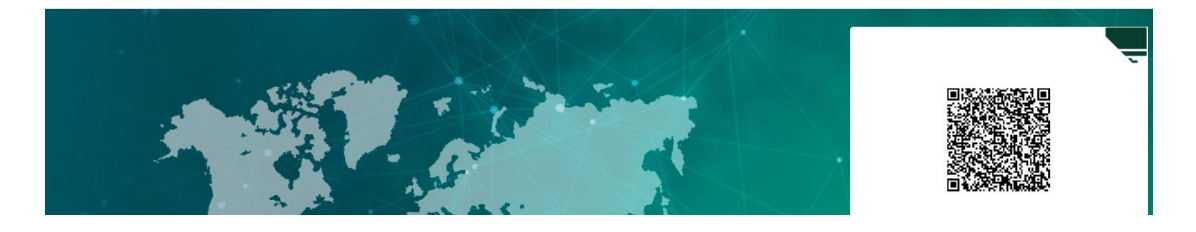

系统登录后用户首先看到的是平台首页,可看到我的消息、信用记录、失信 警示、信用修复申请、失信举报几大板块,以及其他一些统计信息、名单信息。 左侧为用户权限功能菜单,用户可在页面右上角重设账号密码。

| 101     • Mone     • Mone <th>南京市政</th> <th>府采购供应商诚信档案管理系统</th> <th>東京希迪委德软件有限</th> <th>2023年3月21日星期二</th>                                                                                                    | 南京市政 | 府采购供应商诚信档案管理系统                                                                                                    | 東京希迪委德软件有限            | 2023年3月21日星期二 |
|----------------------------------------------------------------------------------------------------|------|----------------------------------------------------------------------------------------------------|-----------------------|---------------|
| Bitistic     Rafe     Rafe Status     Rafe Status     Raf |      | 供应商·南京希迪委德软件有限公司      (自用记录     失信警示     信用修复申请     失信       我的消息     信用记录     失信警示     信用修复申请     失信       新約消息     1052和20月8     81750510日98     81-82-82946     85542948     85542948       54358     187     0     0     0     0     0                                                                                                    | <del>祥祥报</del><br>=请x |               |
| 成活 Windows                                                                                                    |      | 取い次     取点     取点     取点     取点     取点     取点     用点     用 |                       | 激活 Window     |

## 二、供应商注册

没有账号的供应商可点击"注册",在弹出的"供应商注册"界面,根据身份选择企业或自然人,并如实填写《南京市政府采购供应商诚信档案注册登记表》,上传相关资料,设置账号、密码,并进行信用承诺确认后,提交注册申请。

| 南京政府采购化                                  | 共应商诚信档案管理系统                             |
|------------------------------------------|-----------------------------------------|
|                                          | 供应商注册                                   |
| * 供应商类型                                  | ● 社会法人 ○ 自然人                            |
| * 供应商名称                                  | 请输入完整的名称,注意全角半角区分                       |
| * 统一社会信用代码                               | 请输入完整的名称,注意全角半角区分                       |
| * 法定代表人                                  | 请输入法定代表人姓名                              |
| * 地址                                     | 清输入地址                                   |
| * 供应商规模                                  | ● 小微企业 ○ 中型企业 ○ 大型企业 ○ 其他               |
| * 营业执照(.jpg)                             | 选择文件】未选择任何文件                            |
| * 法人代表身份证(.jpg)<br><mark>(包含正反两面)</mark> | 选择文件 未选择任何文件                            |
| 其他                                       | 其他材料 秦加,总大小不超过20M,单个图片大小不超过1M           |
|                                          | 附件 选择文件 未选择任何文件                         |
| 供应商向本系统提供的资料必                            | 须真实有效,如有弄虚作假,将严格按《政府采购法》第七十<br>七条的规定处理。 |
| 本系统每不提供                                  | 信息修改渠道,所有信息请谨慎填写,确认无误后提交!               |
| *联系人姓名                                   | 请输入申报人的真实姓名                             |
| * 联系人身份证                                 | 请输入申报人的真实身份证号码                          |
| * 手机号码                                   | 此号码将作为您的登录账号                            |
| * 密码                                     | 6~16个字符,由字母、数字和特殊字符组成                   |
| * 确认密码                                   | 请再次填写密码                                 |
| * 电子邮件                                   | 请输入申报人常用的联系邮件                           |
| C                                        | 〕《注册声明和信用承诺》我已经认真阅读并同意                  |
|                                          | 提 交 注 册                                 |

供应商向本系统提供的资料必须真实有效,如有弄虚作假,将严格按《政 府采购法》第七十七条的规定处理。

![](_page_5_Figure_1.jpeg)

## 三、供应商功能操作

## 1. 我的消息

查看接收到的各类通知信息,可通过标题、发送时间查询。

## 2. 信用记录

供应商能够查看本单位的南京政府采购领域诚信档案,点击右侧

|    |   | -1 | -     |     | 1.00 |  |
|----|---|----|-------|-----|------|--|
| ĸ. |   | -  | 100.0 |     | -    |  |
|    | - |    | 100.0 | -01 |      |  |

#### 进行本单位信用记录在线打印记录。

| 南京市           | 政府采购供应商诚信档案管理系统                                                       | 2023#3月21日星期<br>Q                          |
|---------------|-----------------------------------------------------------------------|--------------------------------------------|
| 主页            | 698828 o                                                              |                                            |
| ● 我的消息        | 信用概况                                                                  | 信用记录打印情况。    信用记录打印                        |
| ▲ 失信警示        | 南东                                                                    | 打印时间<br>2023-03-08 14:40:30                |
|               | 统一社会信用代码:                                                             | 2023-02-10 17:10:45<br>2023-02-10 17:10:10 |
| 書 供应商管理       | 联系电话: 系统注册日期: 2018-08-                                                | 2023-02-10 17:09:28<br>2023-02-10 17:08:57 |
| <b>冒</b> 联合奖惩 | 電磁振荡 法人身切证 典已                                                         | 2023-02-10 16:58:36                        |
|               | 대개대표표<br><u>소설</u> 編集 (1881년 1 (1783년) - 국립대왕후 重点末注왕후 포유후 진유권하려조麗원후 - | 100時末米明2年5日に592<br>行機能符記录 0 一般失益記录 0       |
|               | 企会務時: 他<br>企业法人:<br>第一社会国所[19]: ・<br>企业地址: 再示<br>企会発現: 小政企会<br>出版時時:  |                                            |
|               | 推动調査(1時): 754102484<br>企業実型条項: 新期公司(加益人道策)<br>注册要金 (万元): 200          |                                            |
|               | 技术支持 <b>。①</b> 南京附油素谱软件有限公司 版注: V1.0.0 建议控用标志                         | 標式                                         |

按照《南京市政府采购供应商信用管理工作暂行办法》要求,供应商每次参 加政府采购活动投标(响应)截至日2天,应先登录系统在线打印其信用承诺书, 经法定代表人签名盖章后作为招标(响应)文件的组成部分提交给采购代理机构 或采购人。供应商信用承诺书是其参加政府采购活动的必备材料。点击右上角"信 用记录打印"图标,将生成文档打印即可。

![](_page_6_Figure_5.jpeg)

1

![](_page_7_Picture_2.jpeg)

#### 南京市政府采购供应商信用记录表 暨信用承诺书

|              |                                                                                                    |                                                                             | 2022年07月01日                                                                                           |
|--------------|----------------------------------------------------------------------------------------------------|-----------------------------------------------------------------------------|----------------------------------------------------------------------------------------------------|
| 单位名称         | 有限公                                                                                                  | 统一社会信用代码                                                                    |                                                                                                    |
| 法定代表人        |                                                                                                    | 联系人                                                                         | um H                                                                                                  |
| 联系地址         | -<br>-                                                                                               | ) 联系电话                                                                      | 025-                                                                                                  |
| 诚信档案记录<br>情况 | <b>暂无南京市政府采购失信</b> 处                                                                                 | LTICR WHE THE                                                               | 系统                                                                                                    |
| 信用承诺         | 本次政府采购活动的各项规定。<br>件,包括:具有独立承担民事责<br>合同所必需的设备和专业技术能<br>活动前三年内,在经营活动中设<br>件。如有弄虚作假或其他违法进<br>权机关的审查和处罚。 | 我们郑重承诺,本公司符<br>9在的能力:具有良好的商<br>8力,有依法缴纳税收和社<br>2有重大违法记录:符合法<br>1载行为,愿承担一切法律 | 合《政府采购法》第二十二条规定的条<br>业信誉和健全的财务会计制度;有履行<br>会保障资金的良好记录;参加政府采购<br>律,行政法规和采购文件规定的其他条<br>责任,接受各级政府采购监管部门和有 |
|              |                                                                                                    | 供应商名称(盖査):                                                                  |                                                                                                    |
|              |                                                                                                    |                                                                             |                                                                                                    |
|              |                                                                                                    | 法定代农人(金子):                                                                  |                                                                                                    |
|              |                                                                                                    | 法定代权八(金子):<br>2022年07月01日                                                   |                                                                                                    |

# 3. 失信警示

查看本单位历史失信处罚记录,可根据失信记录单位、失信记录时间进行搜索。点击查看具体各失信警示信息详情。

可选中具体处罚警示,快捷申请"信用修复"。

| 警示类型*   | 行政处罚                                                                               |
|---------|------------------------------------------------------------------------------------|
| 失信记录单位* | 南京市财政局                                                                             |
| 失信记录依据* |                                                                                    |
| 失信记录时间* | 2018-08-24                                                                         |
| 警示内容*   | 14、采用捏造事实、提供虚假材料或以非法手段取得证明材料等方式进行<br>虚假、恶意投诉的(投诉人无法证明证据取得方式合法的,视为以非法手<br>段取得证明材料); |
| 修复标题*   | - HARRING REAL                                                                     |
| 申请修复内容* | TI IDUNA -                                                                         |
|         | ~                                                                                  |
|         | 保存待提交 提 交 返 回                                                                      |

# 4. 信用修复申请

查看本单位历史提交的信用修复申请,可根据标题、申请提交时间进行搜索。

主页 失信警示 () 信用修约 您已提交已信用修复 标题 ▶ 信用修算 申请提交时间 信用修复 添加 / 传改 画 前除
申请强交时间
2018-08-24 00:48:12 伝服 具备年 発試 申请侍复内容 正当手段获得其他投标。 状态 保存待提交 已提交 修复反馈 侍处理 受理 2 2018-08-22 10:48:25 要由武要由武 2018-08-20 11:31:02 2018-08-20 11:29:05 修复申请13 修复申请12 保存待遇交 保存待遇交 侍处理 侍处理 关于本公司信用修复问题 关于本公司的信用修复申请问题 关于本公司信用修复申请问题 2018-08-20 11:25:19 由请修复11 保存待遇交 侍处理 2018-08-19 16:39:42 2018-08-19 16:39:31 由请修复10 关于本公司值用修算的问题 保存待遇交 侍处理 由请修契9 关于本公司值用修算的问题 已揭交 待处理 
 7
 2018-08-19 16:39:31

 8
 2018-08-19 16:39:21

 9
 2018-08-19 16:39:11
 由请修复8 关于本公司值用修算的问题 保存待损交 侍处理 申请修复7 关于本公司值用修复的问题 日擱交 得处理 10 2018-08-19 16:39:02 由请修复6 关于本公司值用修复的问题 已揭交 待处理 10 V H 4 页 1 至2 > H C 显示从 1 至 10 共 15 条数据 技术支持。合南市架油要递软件有限公司 版本: V1.0.0

点击"添加",在弹出的新窗口完成新申请信息的登记,填写标题、申请修

技术支持: 南京希迪麦德软件有限公司 第 9 页 共 12 页\_

点击查看历史信用修复处理情况。

复内容等。填写完成后进行信息提交或保存暂不提交。

| 修复标题*                 | 「「「「「「「」」   | (III) |
|-----------------------|-------------|-------|
| 申请修复内容 <mark>*</mark> | 山田安管理系统区    | ^     |
|                       | 一般供应商城后信公   | ~     |
| 南京市政                  | 保存待提交 提 交 返 |       |

选中一条记录,点击"修改"、"删除",对暂未提交的记录可进行编辑修 改或删除操作,已提交的不可修改和删除。

## 5. 失信举报

通过供应商名称、统一社会信用代码(或自然人身份证号码),查询查看本 单位历史提交的失信举报记录。

![](_page_9_Figure_6.jpeg)

点击"举报",在弹出的新窗口完成新举报信息的登记,填写供应商信息、 失信具体表现及相关证据等。填写完成后进行信息提交或保存(暂不提交)。

| 主页 我的消息 〇 ( | 富用意询 ◎ 失信举报 ◎      |               |
|-------------|--------------------|---------------|
| ● 我的消息      | 新增举报               | E AND T       |
| Q、信用查询      | /11/-1-19/06/19/19 |               |
| ✓ 中际成交结果    | PATHIES            |               |
| ***         | 19521间45标"         | × *           |
|             | 项目名称*              | 山田说的「         |
|             | 项目编号*              |               |
|             | 采购人*               | 选择            |
|             | 报告人信息              | 15.13条目       |
|             | 联系人                | 5美达国际技术贸易有限公司 |
|             | 联系人身份证号码           | HARDER PL MAR |
|             | 联系方式               | 18114837852   |
|             | 举报信息               |               |
|             | 具体表现。              |               |
|             | 用小                 | *             |
|             | 相关证据。              |               |
|             |                    |               |
|             |                    |               |
|             |                    | 保存物提交 提交 取 消  |
|             |                    |               |

选中一条记录,点击"修改"、"删除",对暂未提交的记录可进行编辑修 改或删除操作,已提交的不可修改和删除。

### 6. 供应商管理

供应商能自行登录"南京市政府采购供应商诚信档案管理系统"情况下,登 录系统后可点击 按钮修改注册时填写的信息,包括供应商类型,供应 商规模,供应商名称、营业执照、法定代表人、公司地址、联系人、其他补充材 料等基础信息以及系统账号、密码等关键信息。

| 南京市政 | <b>(府采购供应商诚信档案管理系统</b> | 2023433521H&#==<br>Q P 0 C E</th></tr><tr><td>主页</td><td>值用记录 · 失信審示 · 值用修复申请 · 失信举报 · 供应驾管理 •</td><td>. F</td></tr><tr><td>♥ 我的消息</td><td></td><td>米奇罗纳口法四份内容</td></tr><tr><td>៣ 信用记录</td><td>供应陶名称</td><td></td></tr><tr><td>▲ 失信警示</td><td>统</td><td>→ 広府市100 54359 案</td></tr><tr><td>▶ 信用條复申请</td><td>(自然人身份证) 搜索</td><td>WHR SULL</td></tr><tr><td>▶ 失信举报</td><td>- Territor - E</td><td>· · · · · · · · · · · · · · · · · · ·</td></tr><tr><td><b>書</b> 供应商管理</td><td>供应商</td><td>"州袭自"。</td></tr><tr><td>曹 联合奖纸</td><td>通知修改 供加考名称 (約一社会信用代码(他然人員份证)) 供应考虑報。</td><td>成前来時後用時分。 成前来時後用屋板。 第三方復用指数等級。 成前来時後用状态。 福息管理。 催用修算。<br>121 +++++ AAA</td></tr><tr><td></td><td>南京市政府采购供应商财产</td><td></td></tr><tr><td></td><td>10 V H < 页1 至5436 ▶ H O</td><td>歴史は1至10共5430880間。<br>がたらいらい<br>またりにの第一には<br>またりにの第一には</td></tr><tr><td></td><td>技术支持:4 南原</td><td>New-Windows 10.0 建议使用极温模式</td></tr></tbody></table> |
|------|------------------------|----------------------------------------------------------------------------------------------------|
|------|------------------------|----------------------------------------------------------------------------------------------------|

技术支持: 南京希迪麦德软件有限公司 第 11 页 共 12 页\_

提醒:请供应商妥善保管好系统账号和密码,因供应商内部账号、密码管理不善导致的相关损失,供应商自行承担。

7. 联合惩戒

查看南京市发布的联合奖惩供应商名录,可通过供应商名称查询。

四、其他

1、如果遇到点击无反应的情况,可在浏览器地址栏中,切换浏览模式为至
极速模式,重新尝试注册、使用系统。

|       |         | >       | 文件         | 查看         | 收藏     | 工具  | 帮助  | Ω    | _         | đ   | $\times$           |
|-------|---------|---------|------------|------------|--------|-----|-----|------|-----------|-----|--------------------|
|       |         |         |            | <b>S</b> # | $\sim$ | 8+  | ĒĒ  | ₽    | <u>8a</u> | % • | $\underline{\vee}$ |
| 有京市鼓楼 | 🕒 南京市区两 | 🕒 南京政府采 | <b>e</b> ș | 目情监测的      | 分 🕥    | 产品中 | 心/[ | ] 建筑 | 施工项       |     | >>                 |
|       |         |         |            |            |        |     |     |      |           | 盀   | ÷ C                |

2、因账号或密码遗失、遗忘等原因无法登录系统而需要重置账号或密码的, 可在通知公告《南京市政府采购供应商诚信档案信息变更程序》页面下载《南京 市政府采购供应商账号、密码重置申请单》,或点击"南京市政府采购供应商诚 信档案管理系统"首页的"供应商入口"模块进入系统登录页面下载《南京市政 府采购供应商账号、密码重置申请单》,按照要求准确完整填写申请单、提交材 料至邮箱 2534994048@qq.com。申请单和材料符合要求的情况下 1-2 个工作日完 成重置办理。联系电话: 025-52718366-622 (工作日 9:00 — 12:00, 14:00 — 18:00)。